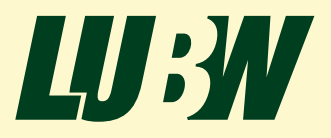

Landesanstalt für Umwelt Baden-Württemberg

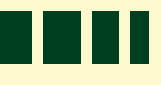

# Kurzanleitung zum Solardachkataster mit Wirtschaftlichkeitsrechner

| HERAUSGEBER        | LUBW Landesanstalt für Umwelt Baden-Württemberg<br>Postfach 10 01 63, 76231 Karlsruhe |
|--------------------|---------------------------------------------------------------------------------------|
| BEARBEITUNG        | LUBW Landesanstalt für Umwelt Baden-Württemberg<br>Team Energieatlas                  |
| REDAKTION          | LUBW Landesanstalt für Umwelt Baden-Württemberg<br>Team Energieatlas                  |
| BEZUG              | Energieatlas Baden-Württemberg<br>www.energieatlas-bw.de                              |
| STAND              | April 2023                                                                            |
| AUFLAGE            | 1. Auflage                                                                            |
| ABBILDUNGSNACHWEIS | Team Energieatlas Baden-Württemberg                                                   |

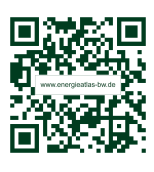

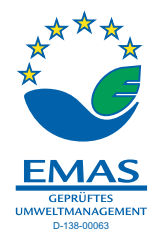

| 1   | STARTEN DES SOLARDACHKATASTERS          | 4  |
|-----|-----------------------------------------|----|
| 1.1 | Weitere Informationen zur Dachgeometrie | 5  |
|     |                                         |    |
| 2   | WIRTSCHAFTLICHKEITSRECHNER              | 6  |
| 2.1 | Darstellung der Auswahlmöglichkeiten    | 6  |
| 2.2 | Individuelle Einstellmöglichkeiten      | 8  |
|     |                                         |    |
| 3   | DETAILLIERTE DARSTELLUNG DER BERECHNUNG | 13 |
| 3.1 | Übersicht weiterer Eingabemöglichkeiten | 13 |
|     |                                         |    |
| 4   | ERGEBNISSE                              | 16 |
| 4.1 | Übersicht wirtschaftliche Auswertung    | 16 |
| 4.2 | Dokumentation der Ergebnisse            | 17 |
|     |                                         |    |
| 5   | FÖRDERMÖGLICHKEITEN                     | 17 |

## 1 Starten des Solardachkatasters

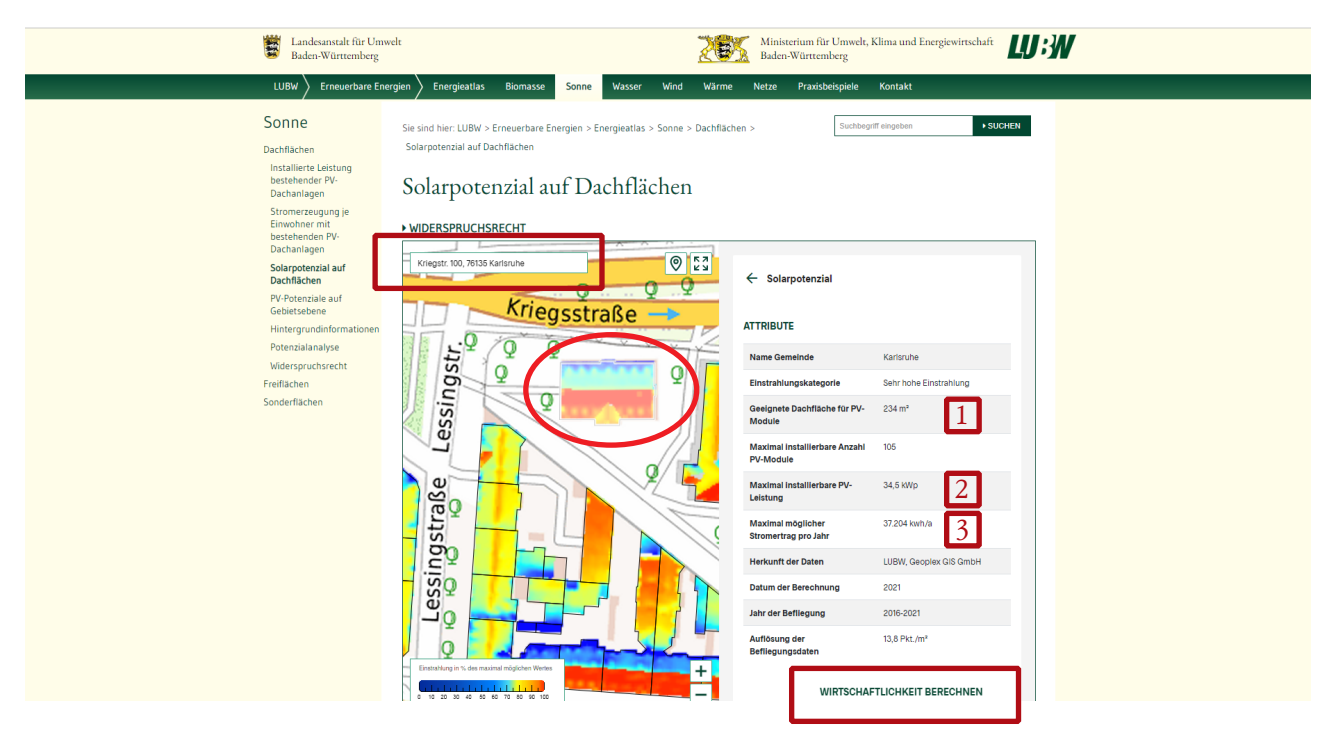

1. Rufen Sie das Solarkataster der LUBW unter folgendem Link auf:

#### https://www.energieatlas-bw.de/sonne/dachflachen/solarpotenzial-auf-dachflachen

2. Geben Sie in das Adressfeld Ihre Wohnadresse ein und bestätigen Sie mit Return oder zoomen Sie in die Karte und wählen eine Dachfläche aus.

Sie erhalten eine Übersicht über:

- die geeignete Dachfläche für Photovoltaik-Module (PV-Module) (1),
- die maximal installierbare Leistung (2)
- den daraus resultierenden möglichen Stromertrag pro Jahr (3).
- die Datenqualit\u00e4t der Laserscannerdaten
- die Einstrahlung in % des maximal möglichen Wertes

Mit der Schaltfläche "Wirtschaftlichkeit berechnen" wird der Wirtschaftlichkeitsrechner in einem neuen Fenster geöffnet.

Allgemeiner Hinweis:

Falls Sie sich nicht sicher sind, was eine Abfrage bedeuten soll, können Sie eine kleine Information dazu erhalten, wenn Sie auf die Bezeichnung klicken.

#### Wichtige Hinweise:

Falls Sie bei einer Abfrage oder einer Beschreibung zusätzliche Informationen benötigen, so erhalten Sie diese durch einfaches Anklicken mit der Maus.

Eine individuelle Anpassung der Kosten von Solarmodulen, Batteriespeichern und den Energiegestehungspreise können durch Anklicken des Zahnradsymbols ( 🔹 ) in den hinterlegten Tabellen konfiguriert werden.

#### 1.1 Weitere Informationen zur Dachgeometrie

Hilfreich kann zusätzlich der Blick auf ein Orthophoto sein, um Beeinträchtigungen auf dem Dach erkennen zu können, wie z.B. mit

https://udo.lubw.baden-wuerttemberg.de/public/q/39r1YF1AxgoUmMVyTAf0w7

Zoomen Sie in die Karte, Orthophotos werden ab einem Maßstab 1:5000 dargestellt. Die Einstellung kann auch unten rechts per Mausklick erfolgen.

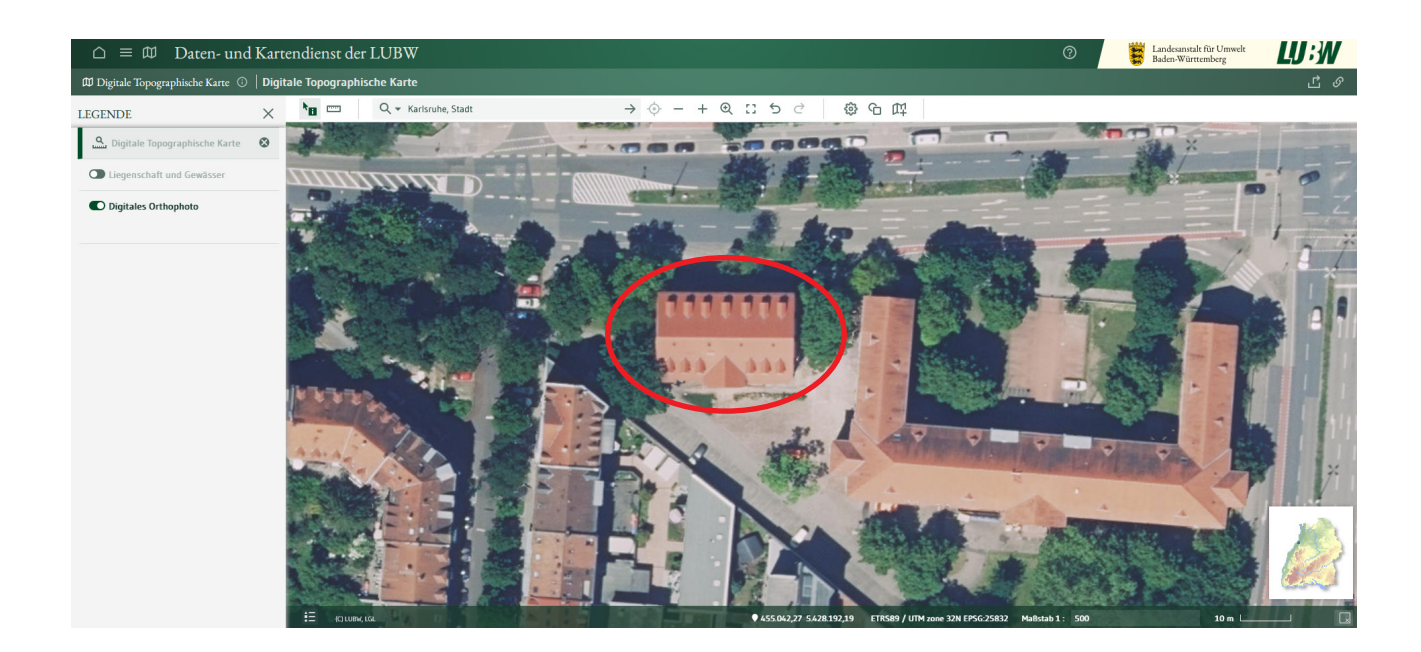

## 2 Wirtschaftlichkeitsrechner

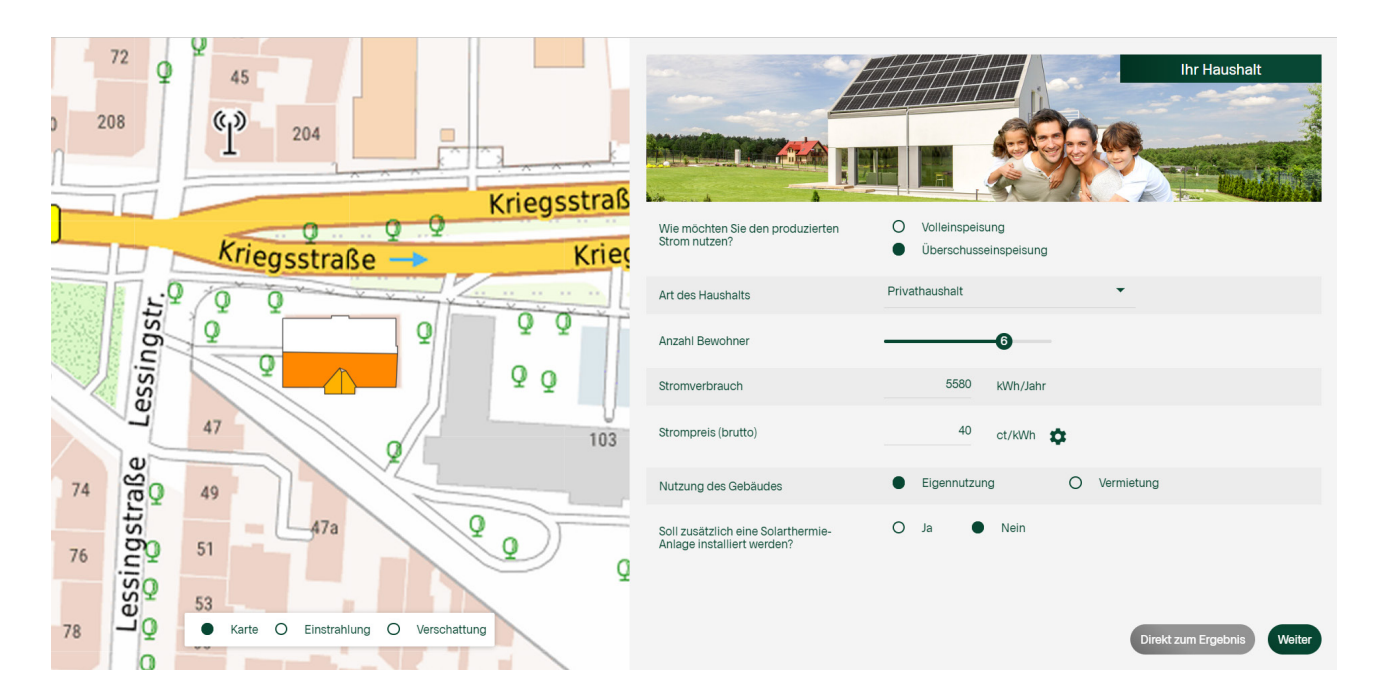

In diesem Fenster des Wirtschaftlichkeitsrechner werden die hinterlegten Parameter angezeigt, welche jedoch individuell angepasst werden können. Durch die frei auswählbare "Art des Haushalts" werden erste Anpassungen vorgenommen. Weitere Auswahlmöglichkeiten sind:

- Nutzung des Gebäudes
- Solarthermische Anlage

#### 2.1 Darstellung der Auswahlmöglichkeiten

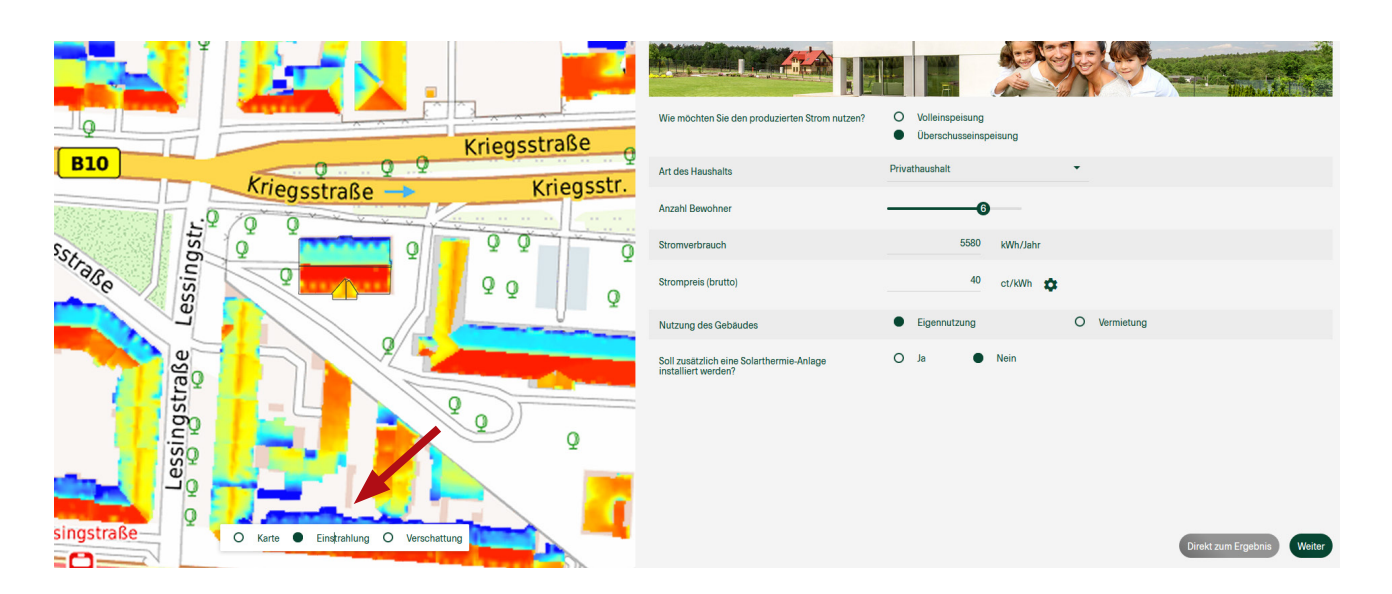

Mit der Auswahl "Einstrahlung" erhalten Sie die zugrunde gelegten Daten zum Anteil der auftreffenden Sonneneinstrahlung.

|                                                                                                    | Wie möchten Sie den produzierten<br>Strom nutzen?                | <ul> <li>Volleinspeisung</li> <li>Uberschusseinspeisung</li> </ul> |
|----------------------------------------------------------------------------------------------------|------------------------------------------------------------------|--------------------------------------------------------------------|
| The Party of the second second s | Art des Haushalts                                                | Privathaushalt 👻                                                   |
|                                                                                                    | Anzahl Bewohner                                                  | 6                                                                  |
|                                                                                                    | Stromverbrauch                                                   | 5580 kWh/Jahr                                                      |
|                                                                                                    | Strompreis (brutto)                                              | 40 ct/kWh 🏟                                                        |
|                                                                                                    | Nutzung des Gebäudes                                             | Eigennutzung     O     Vermietung                                  |
| I A PAS                                                                                                    | Soll zusätzlich eine Solarthermie-<br>Anlage installiert werden? | O Ja 🔍 Nein                                                        |
| O Karte O Einstrahlung O Verschattung                                                                                                    |                                                                  | Direkt zum Ergebnis Weiter                                         |

Mit der Auswahl "Verschattung" erhalten Sie die zugrunde gelegten Daten zum Schattenwurf.

| B10                                   | Chegostiase Q         |                                                                 |                                      |              |                            |
|---------------------------------------|-----------------------|-----------------------------------------------------------------|--------------------------------------|--------------|----------------------------|
| Kriegsstr                             | aße 🛶 Kriegsstr.      |                                                                 | <u>AHH</u>                           | li           | Ihr Haushalt               |
| Lessingstr.                           |                       | Wie möchten Sie den produzierten Strom nutzen?                  | Volleinspeisung<br>O Volleinspeisung |              |                            |
| e e e e e e e e e e e e e e e e e e e |                       | Art des Haushalts                                               | Privathaushalt                       | •            |                            |
| DETAILS ZUR AUSGEWÄHLTEN DACHSEITE    |                       | Anzahl Bewohner                                                 | 6                                    |              |                            |
| PV-Fläche                             | Ausrichtung           | Stromverbrauch                                                  | 5580 kWh/Ja                          | hr           |                            |
|                                       | Ν                     | Strompreis (brutto)                                             | 40 ct/kWł                            | •            |                            |
| 172,8 m²                              | ♥ Sūd                 | Nutzung des Gebäudes                                            | Eigennutzung                         | O Vermietung |                            |
|                                       | t                     | Soll zusätzlich eine Solarthermie-Anlage<br>installiert werden? | O Ja 🕒 Nein                          |              |                            |
| Nelgung                               | Einstrahlung          |                                                                 |                                      |              |                            |
|                                       | 97,8 %                |                                                                 |                                      |              |                            |
| 34,4 *                                | Verschattung<br>2,2 % |                                                                 |                                      |              |                            |
|                                       |                       |                                                                 |                                      |              | Direkt zum Ergebnis Weiter |

Mit einem Klick auf eine der Dachteilflächen erhalten Sie Auskunft über die Ausrichtung, die Neigung, die Einstrahlung sowie die Verschattung der Fläche.

| P10                         |              | Kilegsstrase | 177.00                                                          |                               |                              | 810                                                                                                    | Riley.                                  |            |                                                                 |                                         |                            |
|-----------------------------|--------------|--------------|-----------------------------------------------------------------|-------------------------------|------------------------------|----------------------------------------------------------------------------------------------------|-----------------------------------------|------------|-----------------------------------------------------------------|-----------------------------------------|----------------------------|
|                             | Kriegsstraße | Kriegsstr.   |                                                                 | HHHH                          | Ihr Haushalt                 | Krieg                                                                                                    | gsstraße 🛶                              | Kriegsstr. |                                                                 | THELE IN COMPANY                        | Ihr Haushalt               |
| age life                    |              |              | We reichten Sie des produktertes Ricon nutzen?                  | Withinprison     Workingsings | -                            | age age and a set of the set of the set of t | 0 2 Q                                   | Q<br>Q     | We möches Se der produzierten Strom nutzen?                     | Volenspeisung     Cherschusseinspeisung | 9                          |
| e                           |              |              | Art des Haushalts                                               | Privathaushalt -              |                              | e                                                                                                    |                                         |            | Art des Haushalts                                               | Privatheasheit                          |                            |
| OF TALL DIS ALTERNAL THE OF |              |              | Argahi Bewohner                                                 | 0                             |                              | OPTIMUS ZAN AND OPAMALATIN CACHINETIN                                                                                                    |                                         |            | Ascahi Bewahner                                                 | 0                                       |                            |
| 4 Filom                     |              | Assistang    | Stonvebrash                                                     | 5580 WWW.Oahr                 |                              | Perform                                                                                                    | Austohtung                              |            | 8convertinauch                                                  | 6680 kMPv5ahv                           |                            |
|                             |              |              | Strompreis (srutto)                                             | 40 cristin 🏚                  |                              |                                                                                                    | *                                       |            | Scompreis (brutto)                                              | 40 mm 🗘                                 |                            |
|                             | 10,1 14*     |              | Nutzung des Gebiludes                                           | Eigensutzung     O Vermietung |                              |                                                                                                    | ~ • • • • • • • • • • • • • • • • • • • | • •        | Nutzang des Gebleides                                           | Eperentzing     O Ver                   | nieturg                    |
|                             |              |              | Soil zusitchich eine Solarthermie-Anlage<br>installiert werden? | O Ja 🖷 Nein                   |                              |                                                                                                    |                                         |            | Soll zasitzlich eine Solarthermie Anlage<br>installiert werden? | O a  Main                               |                            |
| Neigung                     |              | Destroiting  |                                                                 |                               |                              | Neigung                                                                                                    | Enstrahlung                             |            |                                                                 |                                         |                            |
|                             |              | 82,15        |                                                                 |                               |                              |                                                                                                    |                                         | 8,15       |                                                                 |                                         |                            |
|                             | 4.94         | Verschaftung |                                                                 |                               |                              |                                                                                                    | Vessballung                             |            |                                                                 |                                         |                            |
|                             |              | 0.0 %        |                                                                 |                               |                              |                                                                                                    |                                         | £1X        |                                                                 |                                         |                            |
|                             |              |              |                                                                 |                               | Careter zum Ergebrein Webber |                                                                                                    |                                         |            |                                                                 |                                         | Clived zum Ergebnik Weiter |
|                             |              |              |                                                                 |                               |                              |                                                                                                    |                                         |            |                                                                 |                                         |                            |

und rechte Gaube

Entsprechende Dachfläche genau anwählen.

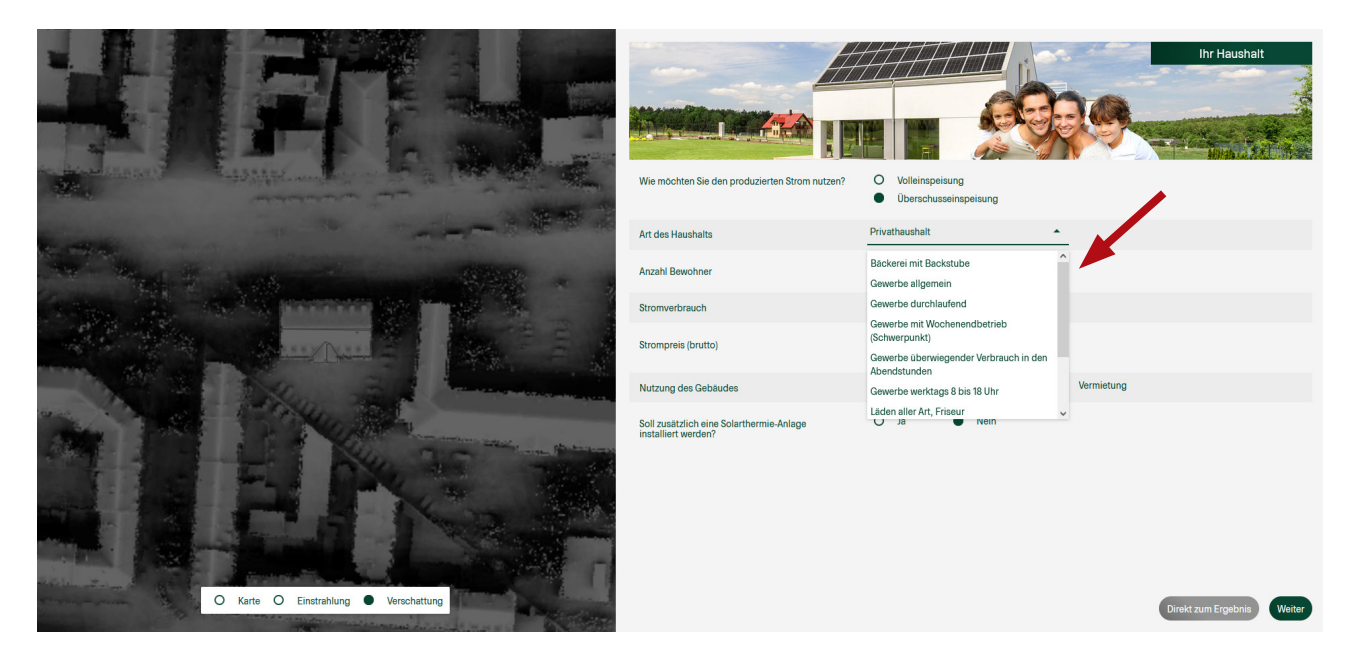

Im Dropdown Menü kann die Nutzung des Gebäudes ausgewählt werden. Hierzu sind typische Energieverbräuche hinterlegt, welche aber individuell angepasst werden können.

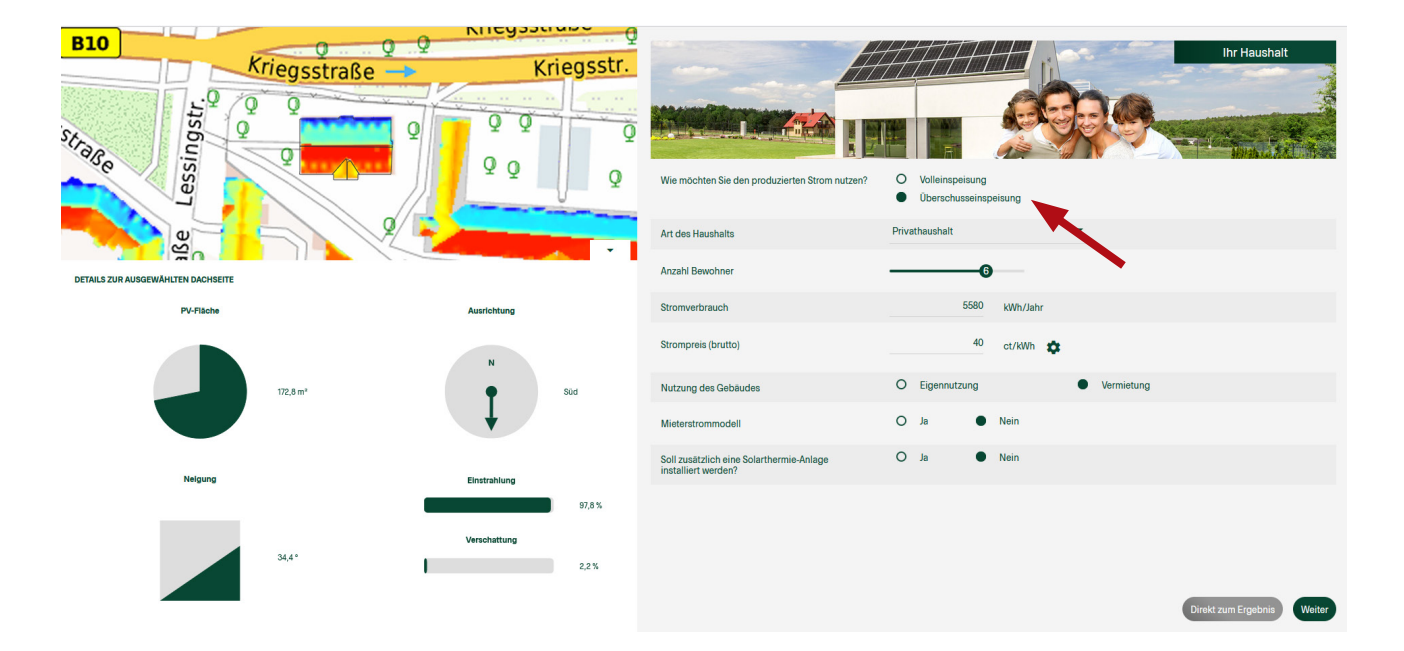

Auswahl von Volleinspeisung oder Überschusseinspeisung Bei Volleinspeisung wird der gesamte Betrag nach der aktuellen EEG Regelung berechnet.

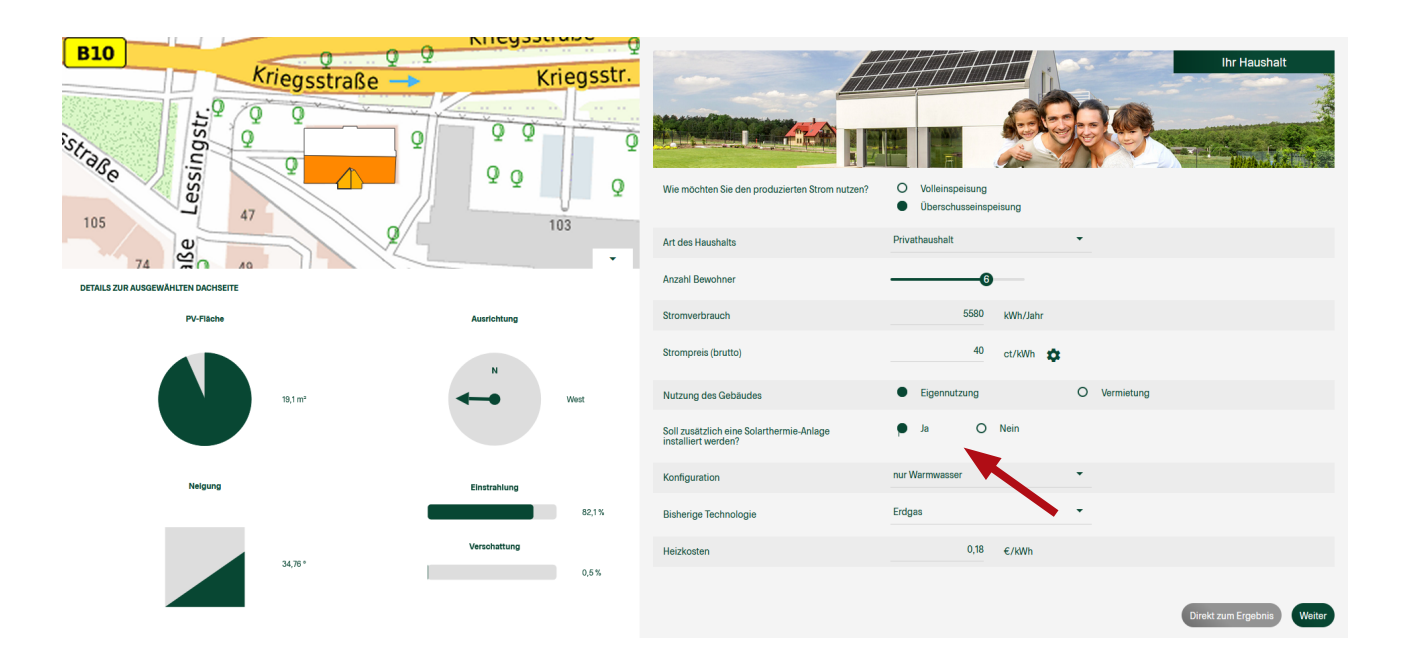

Sie können auswählen ob Sie eine Solarthermie-Anlage mitberücksichtigen möchten. Geben Sie dann an, wofür die Anlage genutzt werden soll (Warmwasser, Heizungsunterstützung), wie es um die Dämmung ihres Hauses steht, wie viel Fläche beheizt werden muss und welcher Brennstoff bisher zum Einsatz kommt.

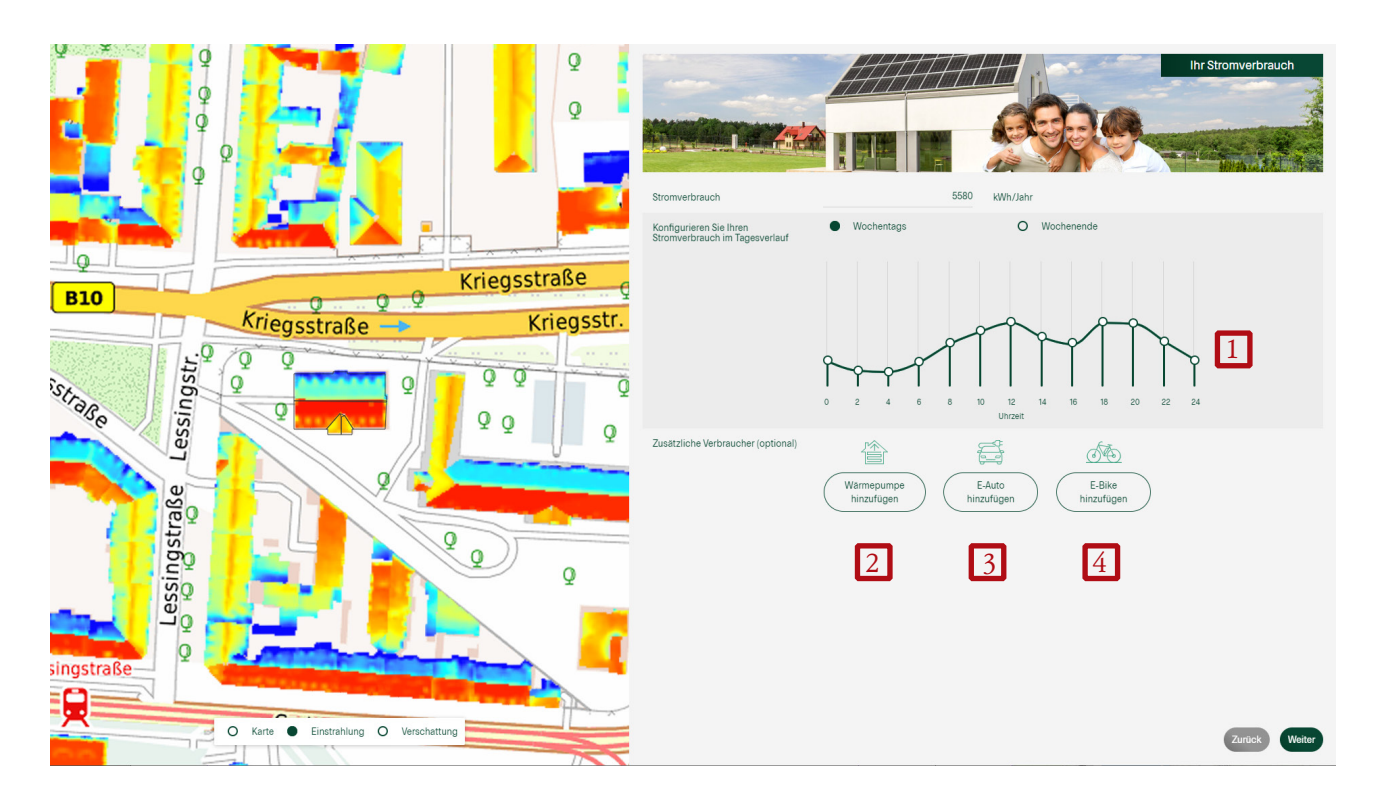

Hier können Sie Ihren Stromverbrauch an Ihren persönlichen Tagesverlauf anpassen.

 Dabei ändert das Verschieben der Kreise lediglich die Verteilung des Verbrauchs. Ihr zuvor angegebener Gesamtstromverbrauch bleibt gleich (1)

Wenn weitere Stromverbraucher vorhanden oder geplant sind, können Sie diese ebenfalls angeben:

- Wärmepumpe: geben Sie die technischen Werte der Wärmepumpe, ihre ungefähre Dämmung nach Alter und ihre zu beheizende Fläche an (2)
- E-Auto: geben Sie die Batteriekapazität, den Verbrauch auf 100km und die Fahrleistung pro Jahr an (3)
- E-Bike: geben Sie die Batteriekapazität, den Verbrauch auf 100km und die Fahrleistung pro Jahr an (4)

| <b>B10</b>  |                                                                                                    | 0.0.0                                                                                              | Kileysseube                                                                                                    | Q              |                                             |                          |                      | tromverbrauch |
|-------------|----------------------------------------------------------------------------------------------------|----------------------------------------------------------------------------------------------------|----------------------------------------------------------------------------------------------------|----------------|---------------------------------------------|--------------------------|----------------------|---------------|
| SSTRAR      | ingstr.                                                                                                    | riegsstraße –                                                                                      | Kriegss<br>Q Q                                                                                                    | str.           |                                             |                          |                      |               |
| 90          | Session N                                                                                                    |                                                                                                    | ΩQ                                                                                                    | Q Stror        | nverbrauch                                  |                          | 5580 kWh/Jahr        |               |
|             |                                                                                                    |                                                                                                    |                                                                                                    | Zusa           | tzlicher Verbrauch                          |                          | 3.750 kWh/Jahr       |               |
|             | S S                                                                                                    |                                                                                                    | All of the local division in the local division in the local divis | Konf           | igurieren Sie Ihren                         | Wochentags               | O Wochenende         |               |
| DETAILS ZUR | AUSGEWÄHLTEN DACHSEITE                                                                                              |                                                                                                    |                                                                                                    | Stror          | nverbrauch im Tagesvenaut                   | Wärmepumpe 💉 📋           |                      |               |
|             | PV-Flachs                                                                                                    | 172,8 m*                                                                                           | Austohtung<br>N<br>Sod                                                                                                    |                |                                             |                          |                      |               |
|             | Neigung                                                                                                    | I                                                                                                  | Einstrahlung<br>97,8 %                                                                                                    | Zusā           | tzliche Verbraucher (optional)              | Warmepumpe<br>hinzufügen | E-Auto<br>hinzufügen |               |
|             |                                                                                                    | 34,4* I                                                                                            | 2.2%                                                                                                    |                |                                             |                          |                      | Zurück Weiter |
|             | Heizbedarf                                                                                                    | Warmwasserb                                                                                        | edarf S                                                                                                    | Stromverbrauch |                                             | Stromkosten              |                      |               |
|             |                                                                                                    | ())                                                                                                |                                                                                                    | niffir         |                                             | 28                       |                      |               |
|             | 12.000                                                                                                    | 3.811<br>kWb/lab                                                                                   | r                                                                                                    | 3.750          |                                             | 814<br>€/labr            |                      |               |
|             |                                                                                                    |                                                                                                    | Ihre Wärmepumpe zur<br>Nammessenzaugung eingesetzt<br>werden?                                                                                                    | 2<br>O Ja      | <ul> <li>Nein</li> <li>(ab 1990)</li> </ul> | •                        |                      |               |
|             |                                                                                                    | 크 :                                                                                                | Zu beheizende Wohnfläche                                                                                                    | 120            | m²                                          |                          |                      |               |
|             | Der Stromverbrauch der Wärmepumpe w<br>zu Ihrem Jahresstromverbrauch hinzuge<br>Wärmepumpe bezieht sich auf einen o | Ird als zusätzlicher Verbraucher<br>fügt. Die Verbrauchskurve der<br>furchschnittlichen Tag in der | Wärmepumpenart                                                                                                    | Erdwärmepumpe  |                                             | •                        |                      |               |
|             | Übergangsz                                                                                                    | eit.                                                                                               | Jahresarbeitszahl                                                                                                    | 3,2            |                                             |                          |                      |               |
|             |                                                                                                    |                                                                                                    | warmopumpentant (brutto)                                                                                                    | 21,71          | ctrkWh                                      | Abbrechen Hinzufügen     |                      |               |

Individuelle Auswahlmöglichkeit: Wärmepumpe (2)

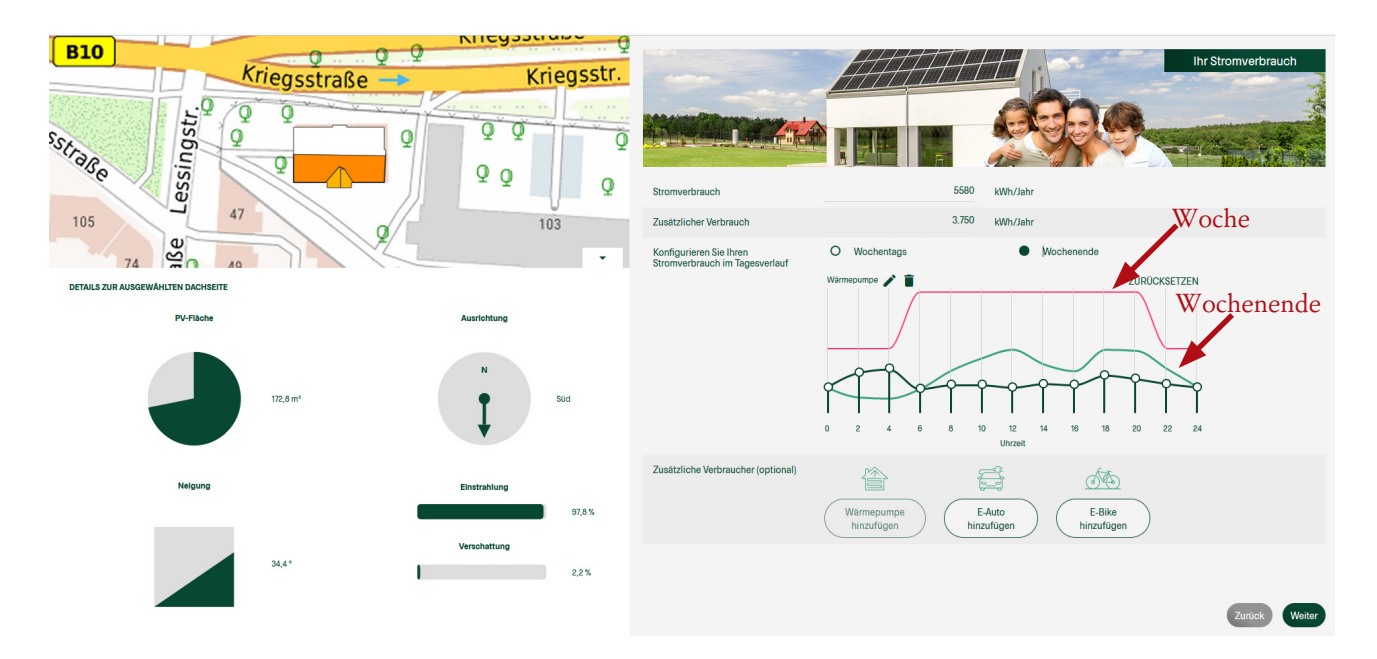

Darstellung Wärmepumpe mit Lastgang Woche und Wochenende

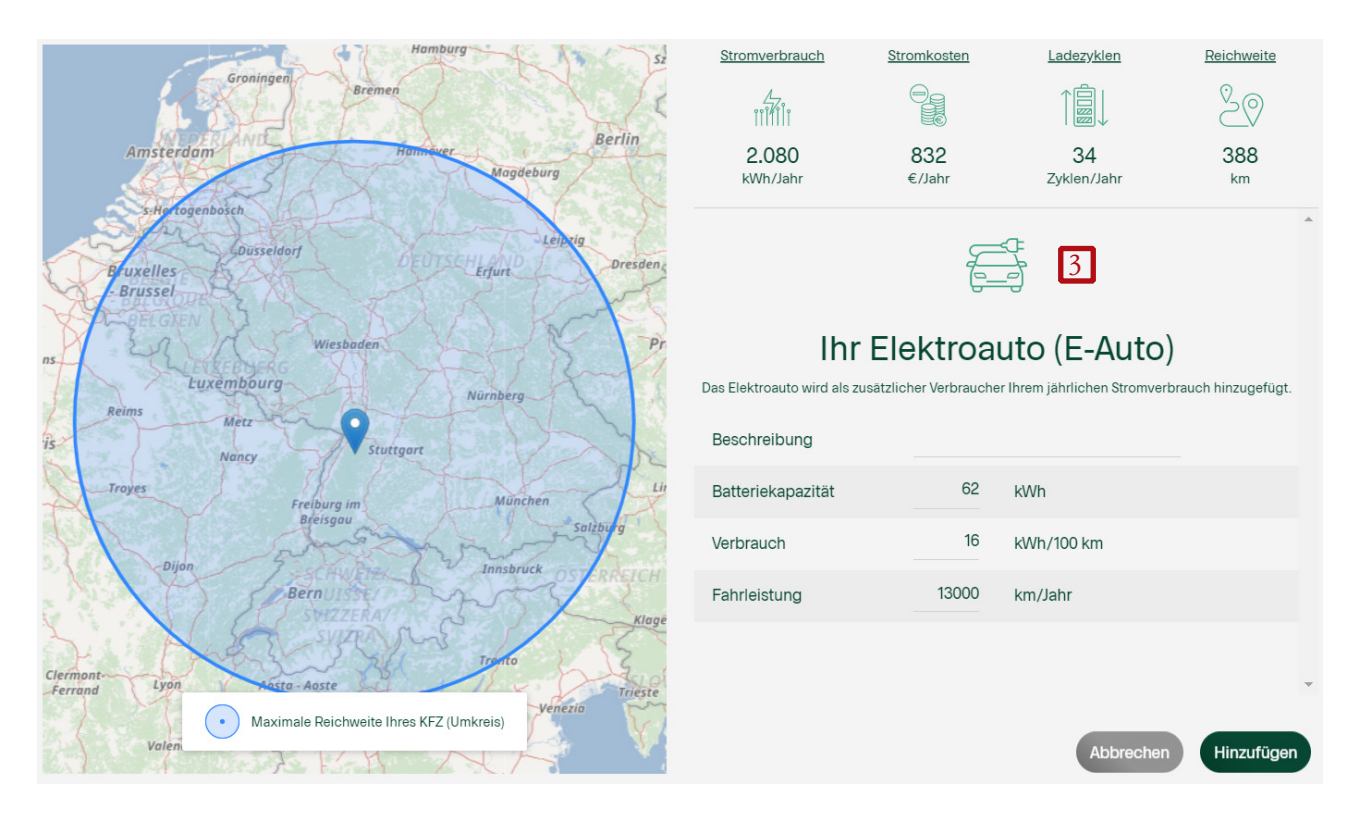

Individuelle Auswahlmöglichkeit: E-Autos (3)

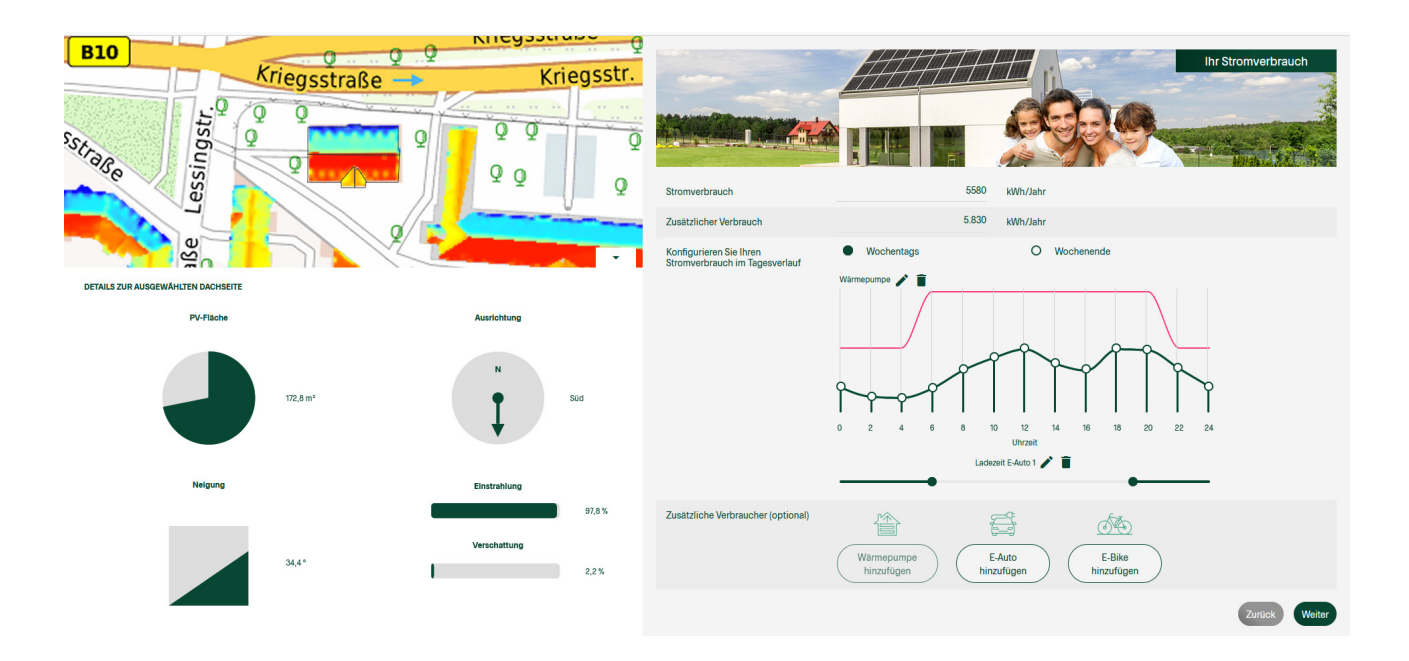

Darstellung E-Auto

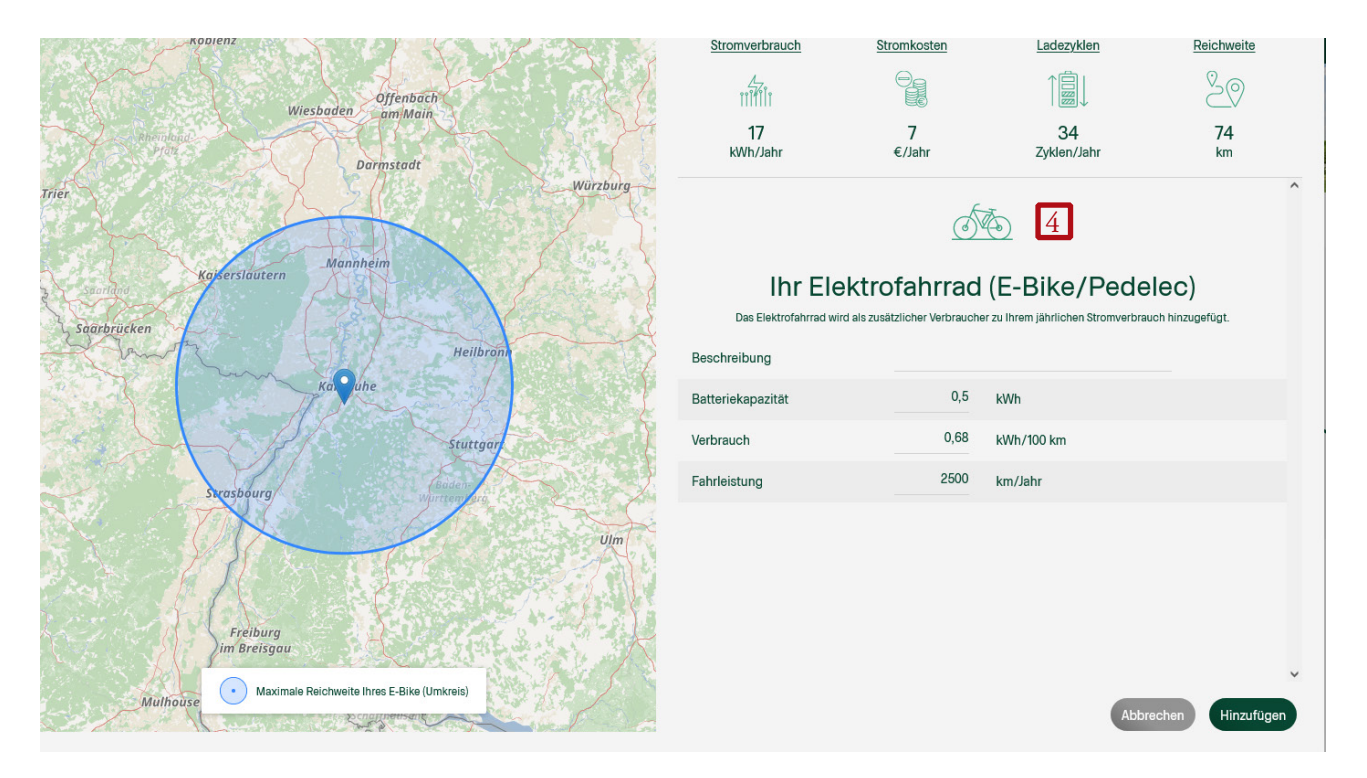

Individuelle Auswahlmöglichkeit: E-Bikes (4)

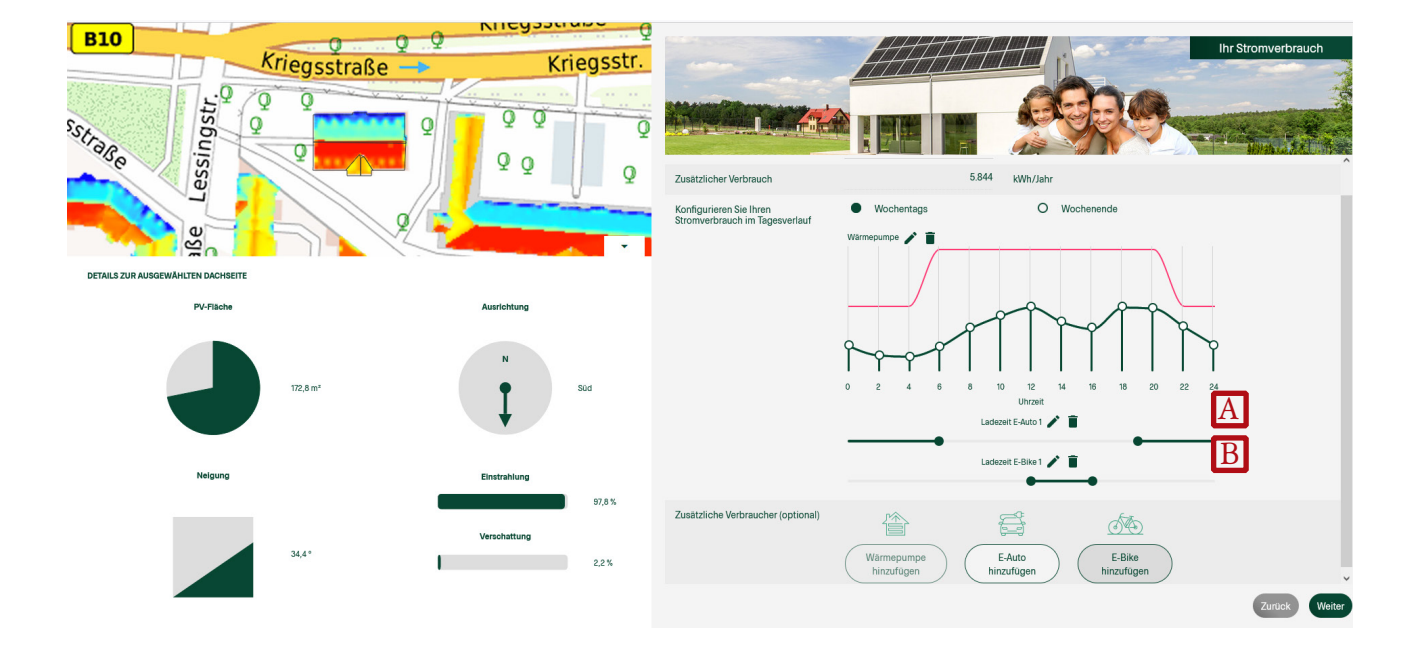

Darstellung E-Bike

Es sind mehrere Fahrzeuge (Autos, E-Bikes) auswählbar und die Ladezeit kann über die Schieberegler (A) und (B) eingestellt werden.

# 3 Detaillierte Darstellung der Berechnung

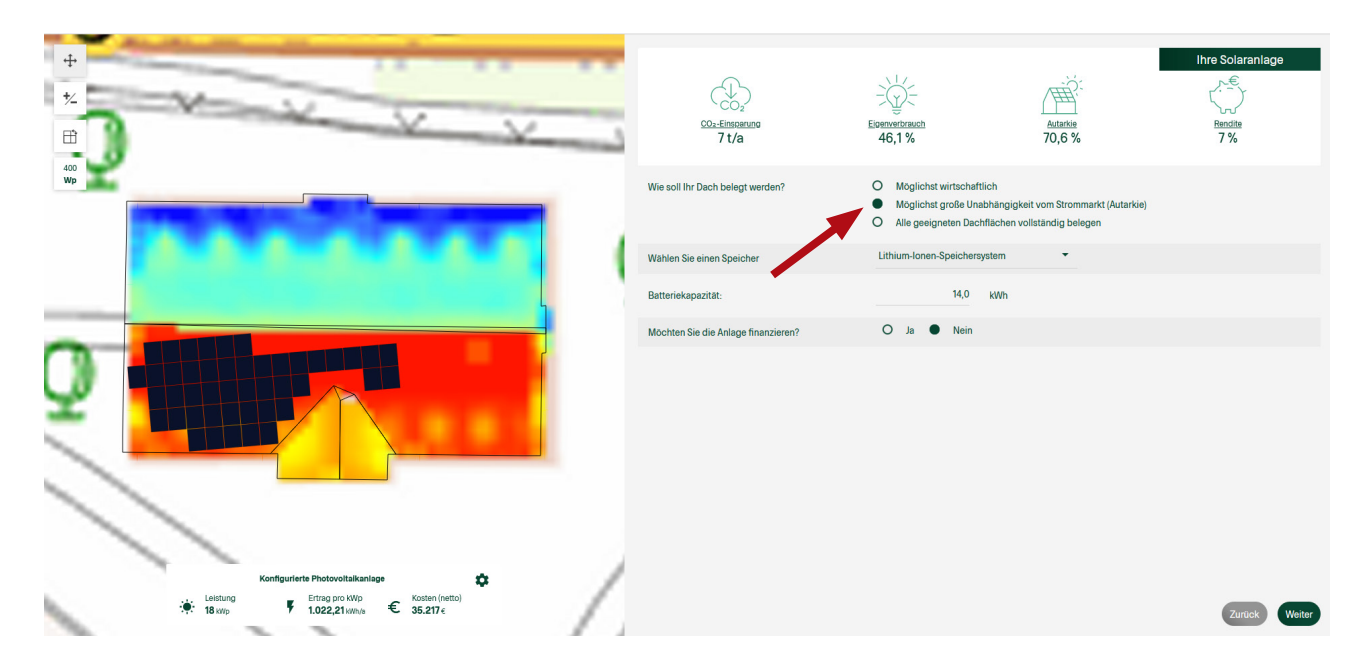

## 3.1 Übersicht weiterer Eingabemöglichkeiten

Automatische Belegung der Dachflächen mit PV-Modulen. Diese Belegung ändert sich mit den Angaben, die auf der rechten Seite getätigt werden können.

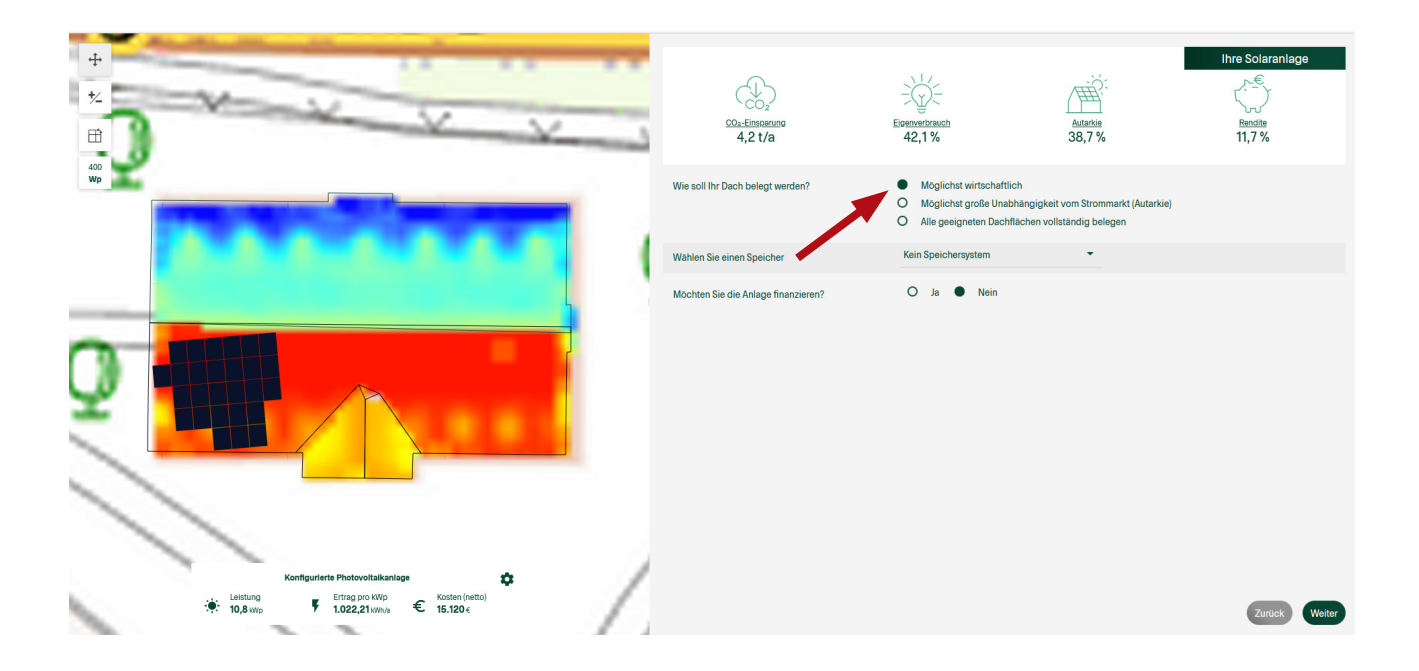

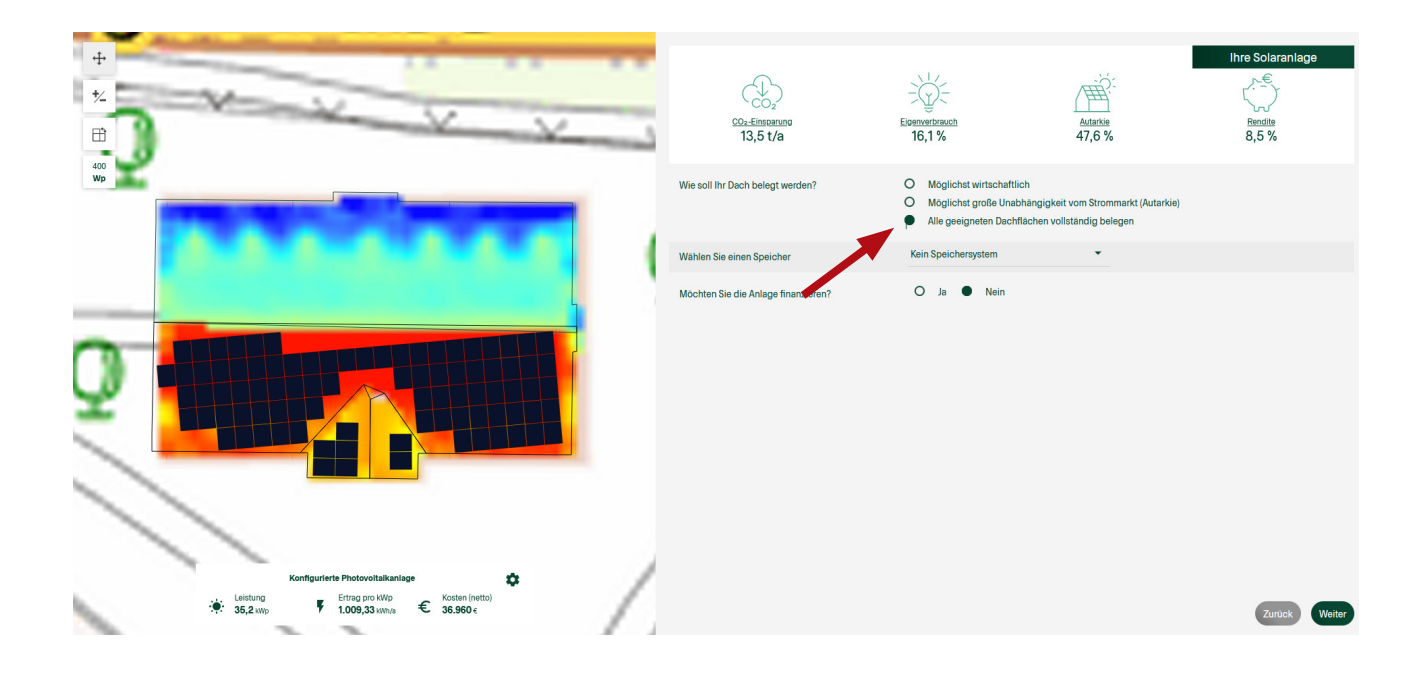

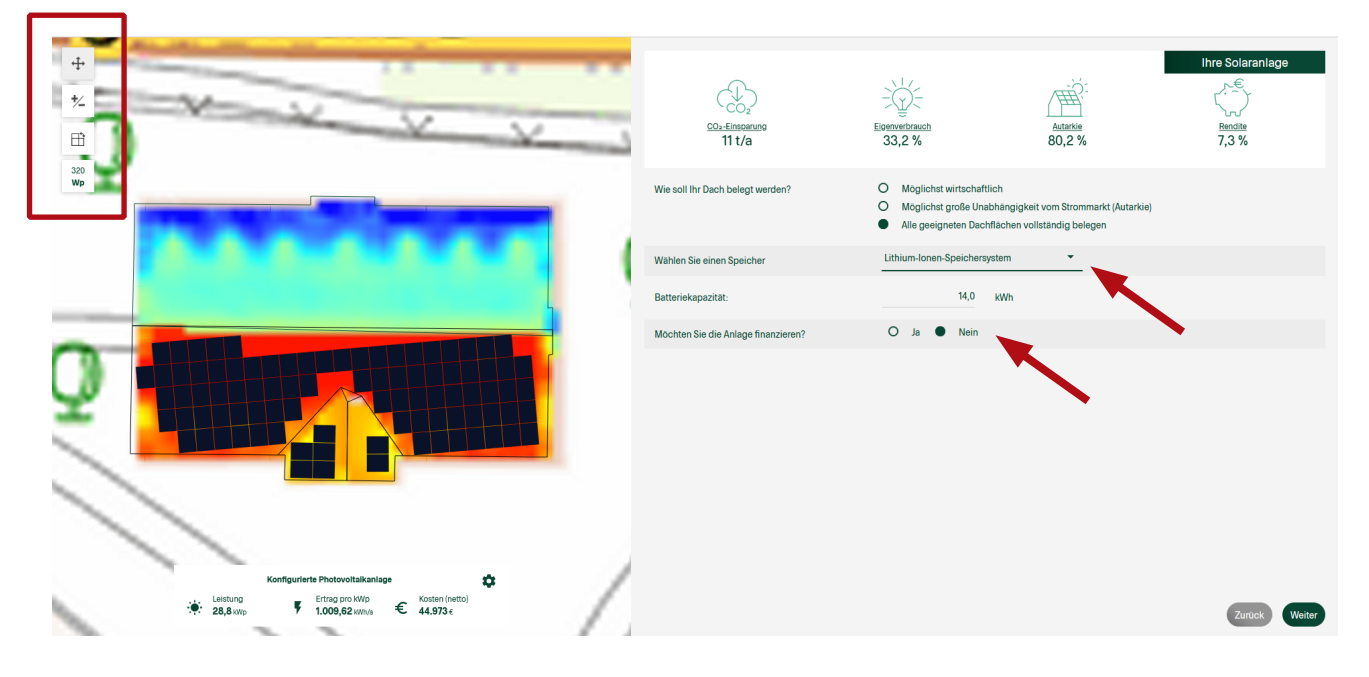

Wählen Sie aus nach welchem Kriterium die Dachflächen belegt werden sollen. Die Belegung der Dachfläche wird links in der Kartenansicht direkt angezeigt.

Sie können angeben, ob Sie auch einen Batteriespeicher installieren möchten oder nicht, ebenso die Kapazität. Außerdem, ob Sie die Anlage finanzieren möchten.

Über die 4 Symbole, links oben, lassen sich die Einstellungen der PV-Anlage individuell anpassen (verschieben - entfernem/hinzufügen - drehen - Leistung)

Diese Einstellungen sind bei allen Belegungsmöglichkeiten anwendbar.

| +<br>*<br>#                                                                         |   | COLEMNARMON<br>5,7 t/a              | Elowneet brauch<br>43,6 %                                                                                            | Autarkie<br>67,6 %                           | Th                 | re Solaranlage |
|-------------------------------------------------------------------------------------|---|-------------------------------------|----------------------------------------------------------------------------------------------------|----------------------------------------------|--------------------|----------------|
|                                                                                     |   | Wie soll Ihr Dach belegt werden?    | <ul> <li>Möglichst wirtschaftlich</li> <li>Möglichst große Unabhängi</li> <li>Alle geeigneten Dachflächer</li> </ul> | igkeit vom Strommar<br>n vollständig beleger | kt (Autarkie)<br>n |                |
|                                                                                     |   | Wählen Sie einen Speicher           | Lithium-Ionen-Speichersystem                                                                                         | •                                            |                    |                |
|                                                                                     |   | Batteriekapazität:                  | 11,5 kWh                                                                                                    |                                              |                    |                |
|                                                                                     |   | Möchten Sie die Anlage finanzieren? | Ja O Nein                                                                                                    |                                              | Annuitätendarlehen | 1 •            |
|                                                                                     |   | Zinssatz                            | 3,5 %                                                                                                    |                                              | Annuitätendarlehen | _              |
|                                                                                     |   | Darlehenslaufzeit                   | 10 Jahre                                                                                                    |                                              | Ratendarlehen      |                |
|                                                                                     |   | Tilgungsfreie Jahre                 | 0 Jahre                                                                                                    |                                              |                    |                |
|                                                                                     |   | Eigenkapital                        | 0 €                                                                                                    |                                              |                    |                |
|                                                                                     |   |                                     |                                                                                                    |                                              |                    |                |
| Konfigurierte Photovoltalkanlage<br>Lisitung<br>14.8 xwp F L1022,21 kwnh C 29.372 c | Δ |                                     |                                                                                                    |                                              |                    | Zurück Weiter  |

Falls Sie eine solarthermische Anlage ausgewählt haben, wird diese mit dargestellt (siehe Pfeil).

Das hervorgehobene Feld (links) zeigt Ihnen, wie die getätigten Eingaben einzelne Ergebnisse beeinflussen

- Die installierte Leistung steigt mit der Anzahl an Modulen
- Der Ertrag pro kWp gibt an, wie viel Strom pro Jahr und installierter Leistung im Mittel produziert wird. Dieser Wert ist stark von der Ausrichtung der Module abhängig
- Die Nettokosten steigen insbesondere, wenn ein Stromspeicher ausgewählt wird
- Wenn Sie die Anlage finanzieren wollen, besteht hier die Möglichkeit die darlehensrelevanten Daten einzugeben (1).

## 4 Ergebnisse

## 4.1 Übersicht wirtschaftliche Auswertung

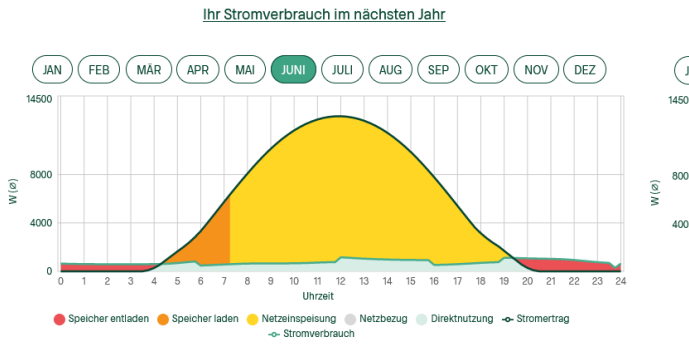

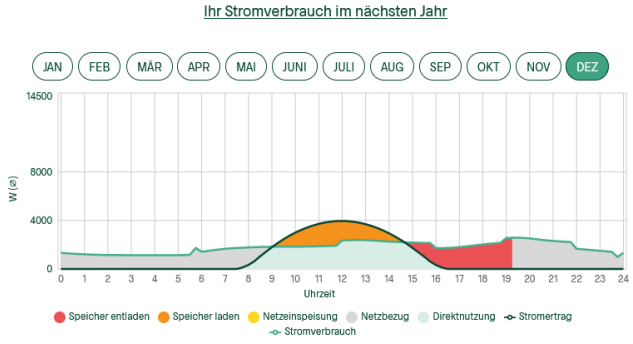

### Typischer Sommerverlauf

#### Typischer Winterverlauf

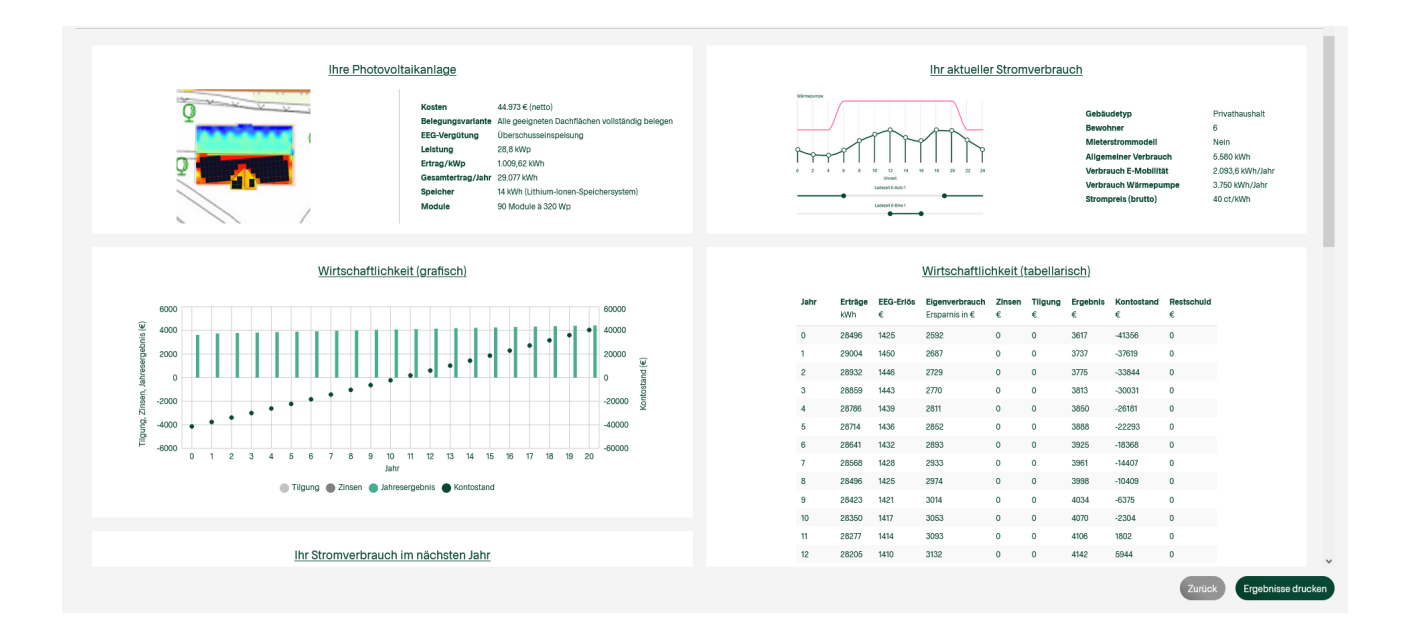

Grafische und tabellarische Darstellung

#### 4.2 Dokumentation der Ergebnisse

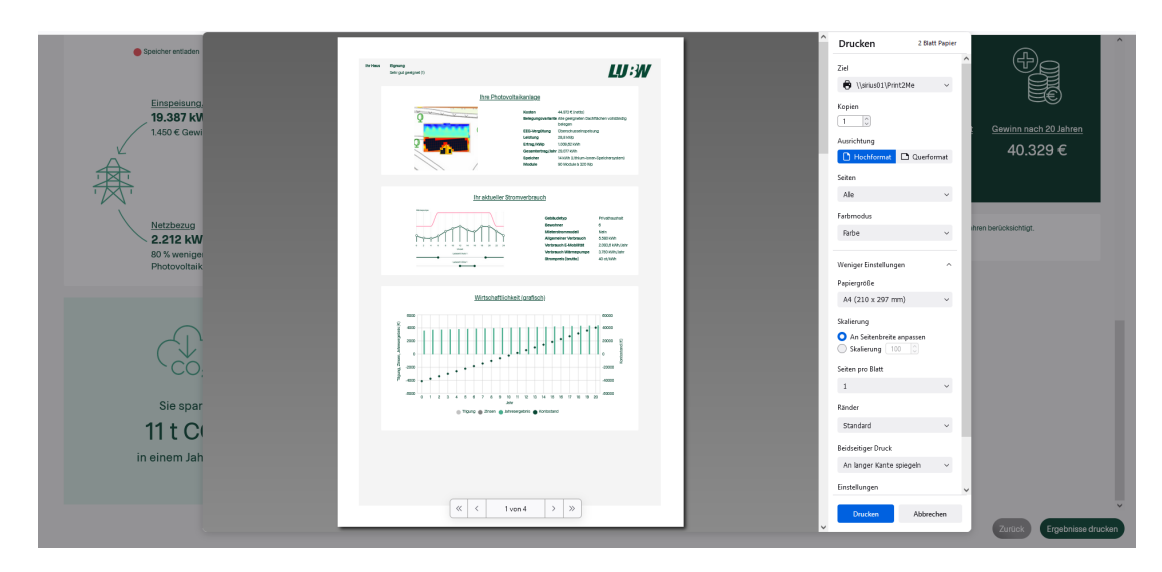

Erzeugung eines PDF-Dokuments zum speichern oder ausdrucken.

# 5 Fördermöglichkeiten

Aktuelle Fördermöglichkeiten durch:

- KFW-Bank https://www.kfw.de
- L-Bank https://www.l-bank.de
- Kommunale oder Städtische Fördersätze

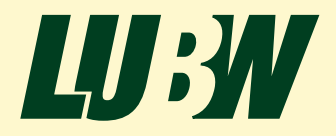

LUBW Landesanstalt für Umwelt Baden-Württemberg Postfach 100163 • 76231 Karlsruhe • www.lubw.de